# **Table of Contents**

| 1. | Log | in to the Administrator web interface             | 1 |
|----|-----|---------------------------------------------------|---|
| 2. | Che | ck the SSL certificate                            | 2 |
|    | 2.1 | Create a self-signed SSL certificate              | 2 |
|    | 2.2 | Ensure the certificate is the default certificate | 4 |
|    | 2.3 | Disable certificate verification                  | 5 |
| 3. | Set | OpenAPI to SSL Only                               | 5 |
| 4. | Ena | ble Use SSL/TLS on the TCP Socket                 | 9 |

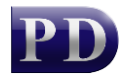

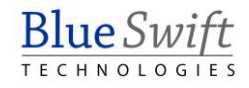

# Konica Minolta iSeries Printer Configuration

Before we can install the Print Director applications on the printer, we need to configure the SSL settings in the printer's web-interface.

### 1. Login to the Administrator web interface

Open a web browser. In the Address Bar, enter the IP of the MFP (e.g. http://192.168.10.10). The following page will be displayed:

| 💄 🕼 🗖 🛛 🎯 🕒 Web Connection   | × +                   |                      |
|------------------------------|-----------------------|----------------------|
| ← C ଲି 🛆 Not secure   192    | 168.0.110/w A 🏠 🚺 🛟 🕇 | • 🖸 🕹 🛠 🖼 🛶 🎝        |
| Web Connection 🖞 bizhub C650 | i                     | Public Logout Q      |
|                              |                       | ₹ <u></u> <b>Q</b> < |
| НОМЕ                         | Function Search       |                      |
|                              |                       | <u>×</u> 2           |
| formation €                  |                       | Search               |
| dot                          | Case Sensitive        | ସ                    |
| 🖶 вох                        |                       | ~                    |
| Store Address                |                       | +                    |
| L Direct Print               |                       |                      |
|                              |                       | <b></b>              |

Click the **Logout** button in order to log back in as the "Administrator" user. Choose the **Administrator** option from the **User Type** drop-down.

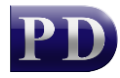

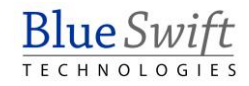

| 😑 👘 🗖 🛛 🎯 🗋 Web Connection 🛛 🗙                                   | +                            | - 0 X       |
|------------------------------------------------------------------|------------------------------|-------------|
| ← C බ ▲ Not secure   192.168.0.110/wcd/sp                        | a_login.html 🖉 A 🏠 👤         | ¢   … 🧳     |
| Web Connection 🛱 bizhub C650i                                    |                              | Q           |
| SSL is not set-up. Please set up SSL after admin logins to secur | e safety of the information. | 🔇 EN 🗸 🧳    |
|                                                                  |                              | -           |
| Login                                                            |                              | <u>.</u>    |
|                                                                  |                              | 0           |
| User Type                                                        | Administrator                | 0           |
| Password                                                         | Public User Access           |             |
|                                                                  | Administrator                |             |
| Data Management Litility                                         |                              | +           |
|                                                                  |                              | ogip        |
|                                                                  |                              | egin - Eise |

Enter the Administrator password (default is 1234567812345678) and click OK.

| 🕘 🏠 🗖 🛛 🎯 🕒 Web Connection                     | n × +                                      |        |        |          |
|------------------------------------------------|--------------------------------------------|--------|--------|----------|
| ← C û 🚺 Not secure   192.                      | .168.0.110/wcd/spa_login.html              |        | U 🗘 …  | -        |
| Web Connection 🕤 bizhub C650                   | Di                                         |        |        | Q,       |
| SSL is not set-up. Please set up SSL after adr | nin logins to secure safety of the informa | ation. | 🔇 EN 🗸 | -        |
|                                                |                                            |        |        | -        |
| Login                                          |                                            |        |        | <u>*</u> |
|                                                |                                            |        |        | ٢        |
| User Type                                      | Administrator                              | •      |        | •        |
| Password                                       |                                            |        |        | -        |
|                                                |                                            |        |        |          |
| Data Management Litility                       |                                            |        |        | +        |
| Data management Utility                        |                                            |        | Login  | ŝ        |

### 2. Check the SSL certificate

Click Security then under PKI Settings, choose Device Certificate Setting.

On the newer range of devices there may be a suitable certificate already installed. If the **Validity Period** is at least 5 years we can use it and the next section can be skipped. If unsure, create a new certificate.

### 2.1 Create a self-signed SSL certificate

Skip this section if the pre-installed certificate is to be used.

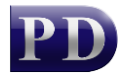

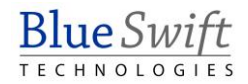

#### Click New Registration.

| 🙁 🕼 🗖 🛛 🎯 🕒 Web Connection      | ×                                                                                                    | +             |          |             | _          | D  | ×        |
|---------------------------------|----------------------------------------------------------------------------------------------------|---------------|----------|-------------|------------|----|----------|
| ← C ⋒ ▲ Not secure   192.168.0. | 110/w A <sup>®</sup>                                                                                                    | · ☆ Ū         | \$   ☆ € | ) ∓         | <b>≈ B</b> |    | •        |
| Web Connection 🛛 🗐 bizhub C650i |                                                                                                    |               | Adn      | ninistrator | Logo       | ut | O,       |
|                                 |                                                                                                    |               |          | ¥_li:       | Q          | ☆  | <b>@</b> |
| C PKI Settings Dev              | ice Certif                                                                                                    | icate Setting |          |             |            |    | 2        |
|                                 | vice Certifi                                                                                                    | nate List     |          |             |            |    | <u>۲</u> |
| Device Certificate Setting      | vice Geruin                                                                                                    |               |          |             |            | -1 | ٩        |
| Enable SSL Version              | Enable SSL Version         (When you need to select a certificate marked with *, the certificate needs to be re-issued. Please turn main switch OFF and ON.) |               |          |             |            |    | 0]       |
| Protocol Setting                | New Regi                                                                                                    | stration      | Check Jo | ob Setting  | Setting    |    | -        |
| External Certificate Setting    | Default                                                                                                    | Issuer        | Subject  | Validity Pe | eriod      |    | +        |
|                                 |                                                                                                    |               | ОК       |             | Cancel     |    | ŝ        |

Choose Create and install a self-signed Certificate and click OK.

| 💿 🍙 🗖 🛛 🎯 🕒 Web Connection                                     | × +                                           |           |
|----------------------------------------------------------------|-----------------------------------------------|-----------|
| $\leftarrow$ C $\widehat{\mbox{ \ only }}$ Not secure   192.16 | 8.0.110/w A ☆ 🔽 ઉ ↓ 🌣 🖽 …                     | 1         |
| Web Connection 1 bizhub C650i                                  | Administrator Logout                          | Q         |
|                                                                | v <b>∏</b> Q ☆                                | P         |
| < PKI Settings                                                 | Device Certificate Setting                    | <b>-</b>  |
|                                                                | Create Device Certificate                     | <u>**</u> |
| Device Certificate Setting                                     |                                               | ٥         |
| Enable SSL Version                                             | step1 step2                                   | 0]        |
| Protocol Setting                                               | Oreate and install a self-signed Certificate. | -         |
| External Certificate Setting                                   | Request a Certificate                         | +         |
|                                                                | OK Cancel                                     | ŝ         |

Fill out all the relevant fields. The information entered here is not important except for the Validity Period. Ensure that the **Validity Period** is set to the maximum **3650**.

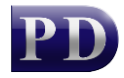

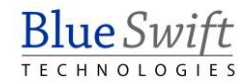

| 🙁 🍙 🗖 🛛 🖗 🎯 🕒 Web Connectio  | n × +                                              | – o x               |  |  |  |  |  |
|------------------------------|----------------------------------------------------|---------------------|--|--|--|--|--|
| ← C û 🚹 Not secure   192     | 2.168.0.110/w A 🏠 🚺                                | G   & O ¥ & B … 🌗   |  |  |  |  |  |
| Web Connection 🖞 bizhub C65  | Web Connection 🛀 bizhub C650i Administrator Logout |                     |  |  |  |  |  |
|                              |                                                    | ¥∏ Q ☆ 🕈            |  |  |  |  |  |
| < PKI Settings               | Device Certificate Setting                         | ÷                   |  |  |  |  |  |
| Device Certificate Setting   | Create and install a self-signed 0                 | Certificate.        |  |  |  |  |  |
| Enable SSL Version           | STEP1 STEP2                                        |                     |  |  |  |  |  |
| Protocol Setting             | Common Name                                        | GENB79F13           |  |  |  |  |  |
| External Certificate Setting | Department                                         | ТТ                  |  |  |  |  |  |
|                              | Account Name                                       | Facilities +        |  |  |  |  |  |
|                              | Locality                                           | West                |  |  |  |  |  |
|                              | State/Province                                     | WC                  |  |  |  |  |  |
|                              | Country                                            | ZA                  |  |  |  |  |  |
|                              | Admin. E-mail Address                              | admin@acme.com      |  |  |  |  |  |
|                              | Validity Start Date                                | 07/31/2024 06:51:13 |  |  |  |  |  |
|                              | Validity Period                                    | 3650 Day (1-3650)   |  |  |  |  |  |
|                              | Encryption Key Type                                | RSA-1024_SHA-1      |  |  |  |  |  |
|                              |                                                    |                     |  |  |  |  |  |
|                              |                                                    |                     |  |  |  |  |  |
|                              |                                                    | OK Cancel 🐯         |  |  |  |  |  |

### 2.2 Ensure the certificate is the default certificate

Once the certificate has been created, choose the newer certificate and click **OK** as shown below. This will set the newly created certificate as the default.

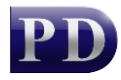

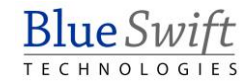

| 💿 🍈 🗖 🛛 🕲 🕒 Web Connection   | ×                             | +                                              |                                      |                          | -          | o x      |
|------------------------------|-------------------------------|------------------------------------------------|--------------------------------------|--------------------------|------------|----------|
| ← C බ 🛆 Not secure   192     | .168.0.110/wcd/spa_n          | nain.html A <sup>N</sup>                       | ☆ <u></u>                            | 1 € € ±                  | <b>∞ B</b> | 🎝        |
| Web Connection 🖞 bizhub C650 | i                             |                                                |                                      | Administrator            | Logou      | t 🔍      |
|                              |                               |                                                |                                      | ₩                        | <b>Q</b> - | *        |
| < PKI Settings               | Device Certific               | ate Setting                                    |                                      |                          |            | <b>*</b> |
| Device Certificate Setting   | Device Certificat             | te List                                        |                                      |                          |            | <u>*</u> |
| Enable SSL Version           | (When you ne<br>issued. Pleas | eed to select a certif<br>e turn main switch ( | icate marked with *,<br>DFF and ON.) | the certificate needs to | be re-     | <b>0</b> |
| Protocol Setting             | New Registr                   | ation                                          |                                      | Check Job Setting        | Setting    |          |
| External Certificate Setting | Default                       | lssuer                                         | Subject                              | Validity Perio           | d          | +        |
|                              | $\bigcirc$                    | GENB79F13                                      | GENB79F13                            | 05/18/2034               |            |          |
|                              |                               |                                                |                                      |                          |            |          |
|                              |                               |                                                |                                      |                          |            |          |
|                              |                               |                                                |                                      | ок                       | Cancel     | -        |

### 2.3 Disable certificate verification

Now click Certificate Verification Settings and change the setting to OFF and click OK.

| 😟 🍈 🗖 🛛 🚳 🕒 Web Connection                          | • × +                             |            |                | ×          |
|-----------------------------------------------------|-----------------------------------|------------|----------------|------------|
| <ul><li>C 命 Mot secure   192</li></ul>              | .168.0.110/wcd/spa_ma             | U C L D J  | <u>k</u> & B … | -          |
| Web Connection 🖞 bizhub C650                        | )i                                | Administra | tor Logout     | O,         |
|                                                     |                                   |            | v∰ Q ☆         | P          |
| < Security                                          | Certificate Verification Settings |            |                | -          |
|                                                     | Certificate Verification Settings |            |                | <u>₽</u> ¥ |
| PKI Settings                                        |                                   |            |                | ٥          |
| Certificate Verification Settings                   | Certificate Verification Settings |            | $\bigcirc$     | •          |
| <ul> <li>Limiting Access to Destinations</li> </ul> | Timeout                           | 30         | sec.           | *          |
| Restrict User Access                                |                                   | (5-300)    |                | +          |
| Auto Logout                                         | OCSP Service                      |            |                |            |
| Copy Program Lock Settings                          |                                   |            |                |            |
| Delete Saved Copy Program                           | UCSF Service                      |            |                |            |
| Admin. Password Change Permission                   |                                   | ок         | Cancel         | ŝ          |

# 3. Set OpenAPI to SSL Only

Go back to the main menu.

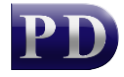

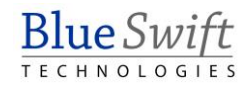

| Web Conne                         | ection 🖞 bizhub C650i |  |  |  |
|-----------------------------------|-----------------------|--|--|--|
|                                   |                       |  |  |  |
| < !                               | Security              |  |  |  |
| PKI Settings                      |                       |  |  |  |
| Certificate Verification Settings |                       |  |  |  |

Click the Network menu.

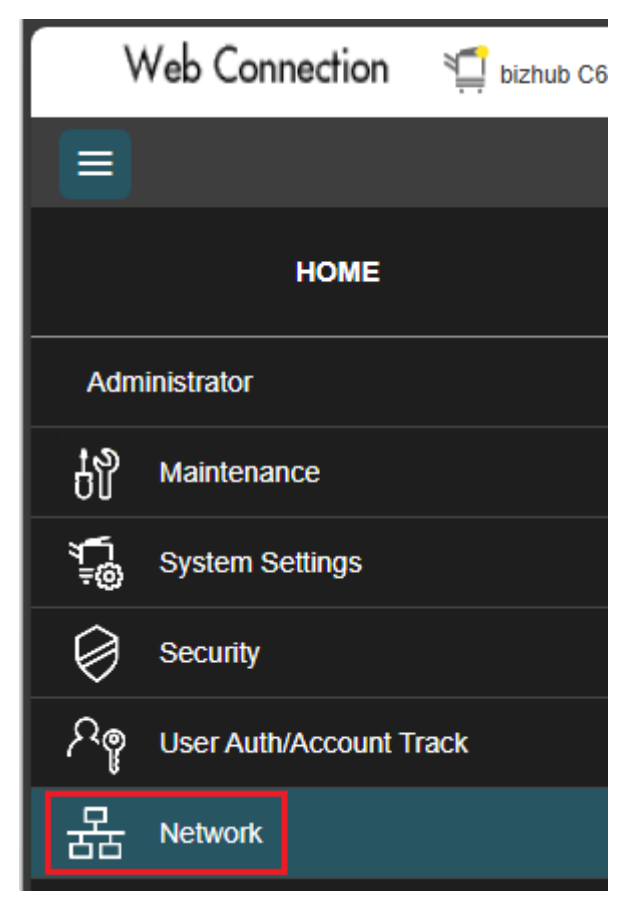

Choose OpenAPI Setting.

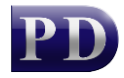

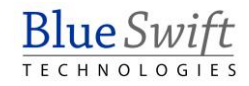

| Web Connection 🛛 🗐 biz | hub C6 |
|------------------------|--------|
|                        |        |
| < Network              |        |
| VLAN Settings          |        |
| TCP/IP Setting         |        |
| E-mail Setting         |        |
| LDAP Setting           |        |
| ► FTP Setting          |        |
| SNMP Setting           |        |
| SMB Setting            |        |
| DPWS Settings          |        |
| Bonjour Setting        |        |
| WebDAV Settings        |        |
| OpenAPI Setting        |        |

From the SSL/Port Settings drop-down, choose SSL Only.

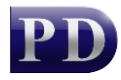

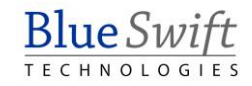

| 😟 🕼 🗖 🛛 🕲 🕒 Web Connection                                       | × +                              |                                  | ×           |
|------------------------------------------------------------------|----------------------------------|----------------------------------|-------------|
| $\leftarrow$ C $\widehat{\mbox{ \ only }}$ Not secure $\mid$ 192 | 168.0.110/wcd/spa_ma ク A ☆       | ┚ ଓା ୯≡ ひ ⊻ 🗞 🖽 …                |             |
| Web Connection 1 bizhub C650                                     | i                                | Administrator                    | Q,          |
|                                                                  |                                  | ấୁ Q ☆                           | -           |
| < OpenAPI Setting                                                | Once ADI                         |                                  | -           |
|                                                                  | OpenAPI                          |                                  | <u>\$</u> ¥ |
| OpenAPI Setting                                                  | SSL/Port Settings                | SSL Only 🗸                       | ٥           |
|                                                                  | Port No.                         | Non-SSL Only (1-65535)           | •           |
|                                                                  |                                  | SSL Only                         | -           |
|                                                                  | Port No.(SSL)                    | (1-65535)                        |             |
|                                                                  | HTTP Version Setting             |                                  | +           |
|                                                                  | Proxy Settings                   |                                  |             |
|                                                                  | Proxy Server Address             | Please check to enter host name. |             |
|                                                                  |                                  |                                  |             |
|                                                                  | Proxy Server Port Number         | 8080 (1-65535)                   |             |
|                                                                  | Proxy Server Port Number (HTTPS) | 8080 (1-65535)                   |             |
|                                                                  | Proxy Server Port Number (FTP)   | 21 (1-65535)                     |             |
|                                                                  |                                  | OK Cancel                        | \$          |

Now scroll down and ensure all the Certificate Verification Level Settings are disabled.

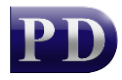

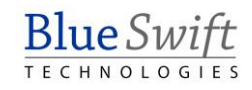

| 😔 👘 🗖 🛛 🚳 🕒 Web Connection                   | × +                                     |                    | - 0            | ×        |
|----------------------------------------------|-----------------------------------------|--------------------|----------------|----------|
| <ul> <li>C 命 ▲ Not secure   192.1</li> </ul> | 68.0.110/wcd/spa_ma 夕 A ☆               | J & A & D <u>.</u> | <u>k</u> & B … |          |
| Web Connection 🕤 bizhub C650i                |                                         | Administra         | tor Logout     | Q,       |
|                                              |                                         |                    | v∰ Q ☆         | -        |
| < OpenAPI Setting                            | Proxy Server Port Number (FTP)          | 21                 | (1-65535)      | ==<br>=: |
| OpenAPI Setting                              | User Name                               |                    |                | <u> </u> |
|                                              | Password                                |                    |                | 03       |
|                                              | Certificate Verification Level Settings |                    |                | ▼        |
|                                              | Client Certificates                     |                    |                |          |
|                                              | Expiration Date                         |                    | $\bigcirc$     |          |
|                                              | CN                                      |                    | $\bigcirc$     |          |
|                                              | Key Usage                               |                    | $\bigcirc$     |          |
|                                              | Chain                                   |                    | $\bigcirc$     |          |
|                                              | Expiration Date Confirmation            |                    | $\bigcirc$     |          |
|                                              |                                         |                    |                |          |
|                                              |                                         |                    |                |          |
|                                              |                                         | ок                 | Cancel         | ŝ        |

### 4. Enable Use SSL/TLS on the TCP Socket

Go back from the **OpenAPI Settings** to the **Network** menu.

|                 | Web Connection | bizhub C6 |  |
|-----------------|----------------|-----------|--|
|                 |                |           |  |
| <               | OpenAPI Set    | ting      |  |
| OpenAPI Setting |                |           |  |

Choose TCP Socket Setting.

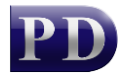

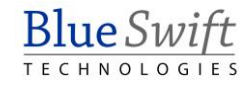

| Web Connection 🛛 🛒 🛛 | izhub C6 |
|----------------------|----------|
|                      |          |
| < Network            |          |
| VLAN Settings        |          |
| TCP/IP Setting       |          |
| E-mail Setting       |          |
| LDAP Setting         |          |
| FTP Setting          |          |
| SNMP Setting         |          |
| SMB Setting          |          |
| DPWS Settings        |          |
| Bonjour Setting      |          |
| WebDAV Settings      |          |
| OpenAPI Setting      |          |
| TCP Socket Setting   |          |

Tick the checkbox labelled SSL/TLS Settings and click OK.

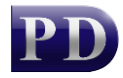

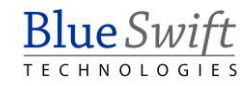

| 💿 🏠 🗖 🛛 🔯 🕑 Web Connection        | • × +                                                 | - 0                             | ×        |
|-----------------------------------|-------------------------------------------------------|---------------------------------|----------|
| ← C û ▲ Not secure   192          | <b>168.0.110</b> /wcd/spa_main.html A <sup>N</sup> රු | ○ Ġ   ⇐ ② ▼ ∞ B …               | -        |
| Web Connection 🖞 bizhub C650      | i                                                     | Administrator Logout            | Q,       |
| Ξ                                 |                                                       | ∰ Q ☆                           | -        |
| < Network                         | TCP Socket Setting                                    |                                 | <b>1</b> |
| VI AN Settings                    | TCP Socket Setting                                    |                                 | *        |
| ► TCP/IP Setting                  | (Turn the main switch OFF, and then                   | ON , when changing TCP Socket.) | •        |
| ► E-mail Setting                  | TCP Socket                                            |                                 | -        |
| LDAP Setting                      |                                                       |                                 | +        |
| ► FTP Setting                     | TCP Socket                                            |                                 |          |
| SNMP Setting                      | Port No.                                              | 59158                           |          |
| ► SMB Setting                     |                                                       | (1-65535)                       |          |
| DPWS Settings                     | SSL/TLS Settings                                      |                                 |          |
| Bonjour Setting                   |                                                       |                                 |          |
| WebDAV Settings                   | 351 rE3 Settings                                      |                                 |          |
| OpenAPI Setting                   | Port No.(SSL/TLS)                                     | 59159                           |          |
| TCP Socket Setting                |                                                       | (                               |          |
| IEEE802.1X Authentication Setting |                                                       | OK Cancel                       | \$       |

You will be prompted to cycle the power on the MFP. In most cases, this can be ignored. Click **Refresh** in your browser to enable the **Logout** button and log out.

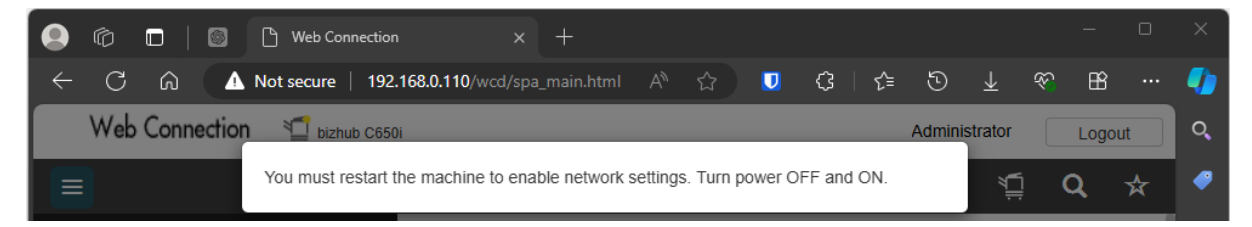

If any problems are experienced when initialising the device, try rebooting the device.

Now the MFP is ready to have the Print Director OpenAPI applications installed.

Please follow the steps in the Konica Minolta Setup Guide.

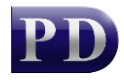

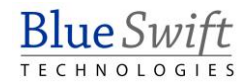